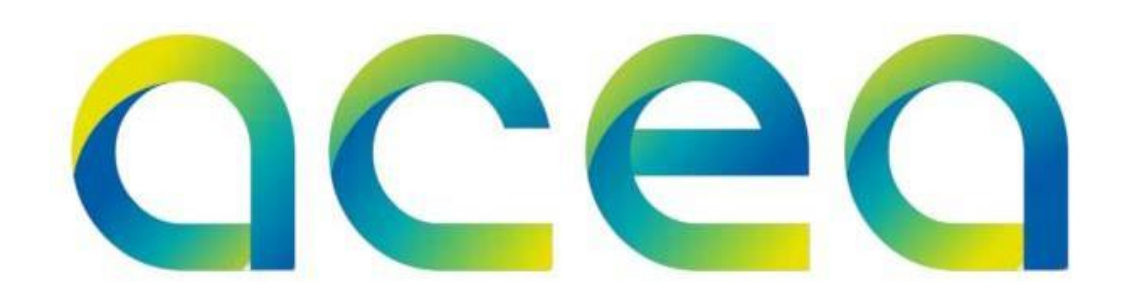

# Guida alla registrazione e all'abilitazione al Portale Acquisti del Gruppo Acea

### Accesso al Portale Acquisti del Gruppo Acea

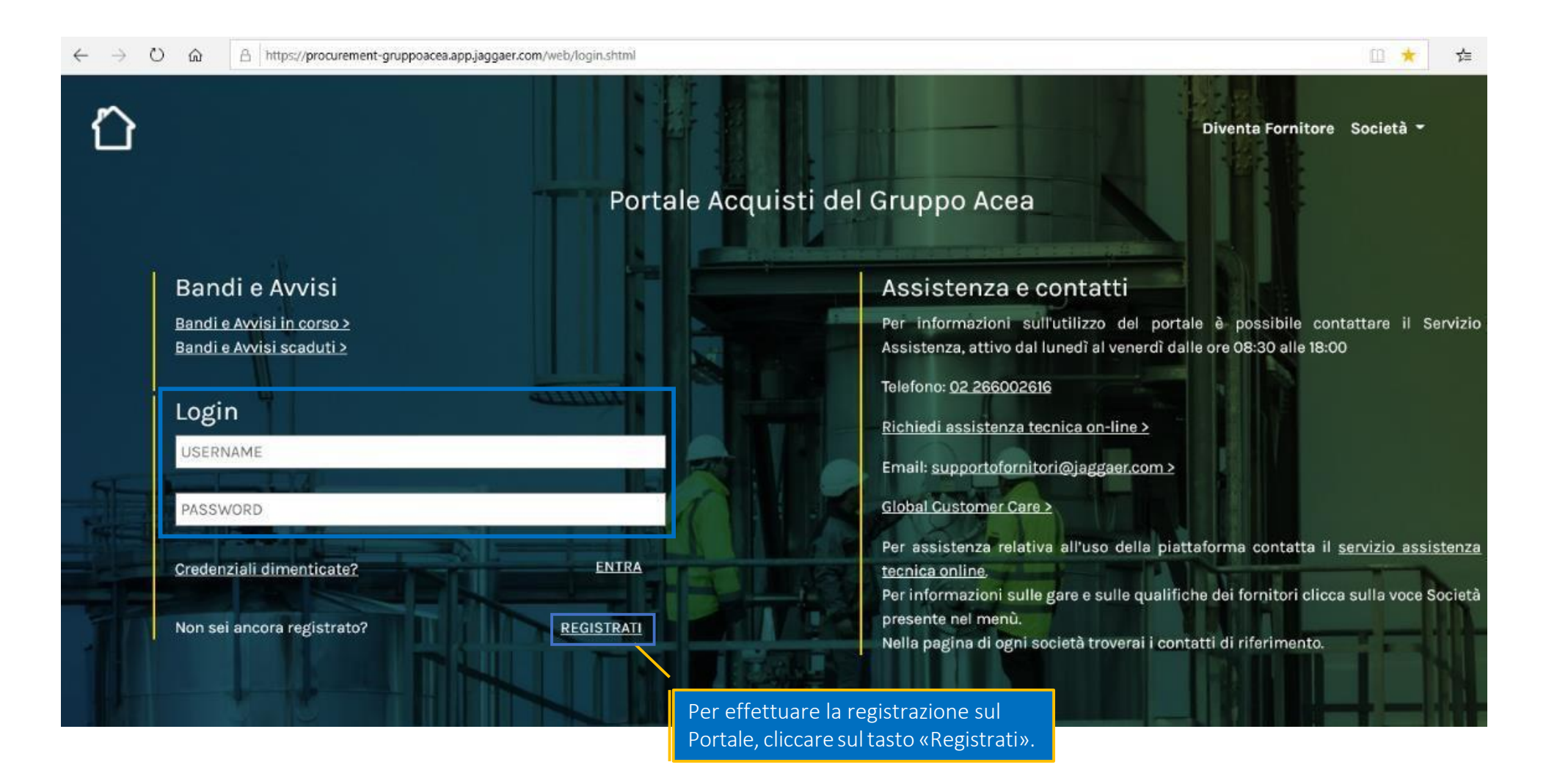

#### Informazioni generali e Registrazione

#### Portale Acquisti del Gruppo Acea

#### Informazioni Generali

I fornitori che desiderano candidarsi al Sistema di Qualificazione fornitori delle <u>società</u> che utilizzano il presente portale e/o partecipare alle Procedure di Gara dovranno effettuare l'autoregistrazione compilando i campi presenti nel form, che riguardano i dati anagrafici e le informazioni societarie. È richiesto l'inserimento di informazioni veritiere, accurate, aggiornate e complete. Al termine della fase di registrazione il fornitore riceverà le credenziali (user ID e password) per accedere in maniera sicura al portale e potrà presentare la propria candidatura per le società del Gruppo di proprio interesse. Tali credenziali sono strettamente personali e non devono essere cedute per nessun motivo.

#### Registrazione

In riferimento alla registrazione di RTI/ATI:

Per partecipare ad una procedura di gara aperta la mandataria del raggruppamento costituendo/costituito può registrarsi individualmente e poi dichiarare la volontà di presentarsi in raggruppamento direttamente in gara, fornendo tutti i dettagli e invitando le altre componenti a registrarsi individualmente sulla piattaforma.

All'atto dell'eventuale aggiudicazione, in coordinamento con la stazione appaltante, la mandataria procederà ad una nuova registrazione del raggruppamento come tale (forma giuridicad RTI/ATI) ed essendosi assicurata della precedente registrazione perfezionata delle altre singole componenti, inserirà i codici identificativi delle stesse nel form dedicato, a fini della corretta intestazione del contratto.

Per iscriversi a un sistema di qualifica (qualora la stazione appaltante preveda la qualifica di soggetti RTI/ATI) la mandataria procederà, dopo essersi registrata come impresa singola, ad una nuova registrazione del raggruppamento come tale (forma giuridica RTI/ATI). Si ricorda che è sempre necessario il perfezionamento della registrazione sulla piattaforma dei soggetti singola componenti il raggruppamento stesso.

In riferimento alla registrazione di Gruppi IVA:

Inserire nel presente form gli identificativi fiscali dell'operatore economico che aderisce al Gruppo IVA; la partita IVA di gruppo dovrà essere inserita nel form successivo dedicato. Qualora l'operatore economico non sia in possesso di propria Partita IVA, replicare nel presente form il codice fiscale.

PROCEDI PER DIVENTARE FORNITORE

Visionare le indicazioni relative alla registrazione sul Portale.

1 Per

### Accettazione dell'informativa Privacy e Regolamento per l'utilizzo del Portale

| Contratti                                                                                                    | Prendere visione<br>dell'«Informativa Privacy» e del<br>«Regolamento per l'utilizzo del                                                                                                    |
|----------------------------------------------------------------------------------------------------|----------------------------------------------------------------------------------------------------|
| Informativa resa ai sensi dell'art. 13 del<br>La presente informativa (di seguito, l''Informativa Privacy'') viene resa ai sensi dell'art. 1<br>S.p.A., sede legale in Piazzale Ostiense, n. 2, Roma, 00154, pec acea.spa@pec.aceaspa<br>seguito, il "Titolare"), nonché dalle Società con essa in rapporto di controllo e di collegar<br>servizio gestito mediante il presente portale (di seguito, il "Portale"). Il trattamento dei d<br>GDPR, dalla normativa italiana di armonizzazione, nonché di ogni ulteriore provvedime | Reg. (UE) 2016/679<br>3 del Reg. (UE) 2016/679 (di seguito, il "GDPR") da Acea<br>it, in qualità di Titolare del trattamento dei dati personali (di<br>mento ai sensi dell'art. 2359 c.c. che si avvalgono del<br>lati personali avvertò nel rispetto di quanto previsto dal<br>DECOLAMENTO DED L'UTILI 1770 DEL POPTALE TEL EMATICO ACOUNSTI DEL CRUPPO ACEA                                                                                                    |
| personali (di seguito complessivamente, la "Normativa Privacy").<br>Con la Sua domanda di registrazione ai servizi offerti tramite Portale l'interessato dà al<br>resa ai sensi di legge e le Condizioni Generali di Utilizzo del Portale.<br>Il trattamento dei dati personali da parte del Titolare sarà improntato ai principi di corre<br>dell'utente.<br>Qualora non condivida quanto riportato dalla presente Informativa Privacy, l'utente è in<br>registrazione.<br>1. Tipologia dei dati trattati.                       | Premessa Acea S.p.A., sede legale in Piazzale Ostiense, n. 2, Roma, 00154, pec: acea.spa@pec.aceaspa.it unitamente alle proprie società partecipate e/o controllate ai sensi dell'art. 2359 del Codice Civile, di seguito "Società del Gruppo", utilizza il Portale Telematico Acquisti del Gruppo Acea (nel seguito indicato anche come "Portale" o "Portale Acquisti") per la gestione telematica del proprio Albo Fornitori e per la gestione delle procedure di scelta del contraente indette ai sensi della vigente normativa in materia di contratti pubblici relativi a lavori, servizi e forniture. Il presente documento disciplina le modalità di accesso degli Operatori Economici al Portale. La "registrazione" sul Portale e l'accettazione del presente Regolamento costituiscono per gli Operatori Economici interessati condizione necessaria per la partecipazione alle gare telematiche (rif. Titolo II) e per la presentazione della domanda di iscrizione all'Albo Fornitori (rif. Titolo III). |
| Accetto     Non accetto                                                                                                    | Qualora Acea S.p.A. e le Società del Gruppo decidano di indire una gara in modalità telematica provvederanno:<br>nei casi di procedure con preventiva pubblicazione del bando di gara, a pubblicare l'avviso di gara sul Portale Acquisti;                                                                                                    |
| Selezionare l'opzione «Accetto»<br>per confermare e cliccare su<br>«Avanti» per procedere.                                                                                                    | Dichiaro di aver letto attentamente il Regolamento per l'utilizzo del Portale Telematico e di accettarne i contenuti.          O       Accetto                                                                                                    |

# Dati di Registrazione

|                                                                      | Dati di Registrazione                                                                                                    |                     |                              |
|----------------------------------------------------------------------|----------------------------------------------------------------------------------------------------|---------------------|------------------------------|
|                                                                      | Informazioni sull'Azienda                                                                                                    |                     | Selva Selva Chiudi           |
| Informazioni Utente                                                  | * Nazione                                                                                                    | ITALIA              | ~                            |
| * Email PEC                                                          | * Ragione sociale (compresa forma giuridica)                                                                                      |                     |                              |
| IMPORTANTE: Inserire un indirizzo di Posta Elettronica               | * Forma giuridica                                                                                                    | -                   | <u> </u>                     |
| Certificata abilitato alla ricezione anche di mail ordinarie. Questo | * Codice Fiscale                                                                                                    |                     |                              |
| indirizzo email verrà utilizzato quale indirizzo di destinazione di  | (In caso di RTI replicare ragione sociale raggruppamento. In<br>caso di Gruppo IVA inserire dati di codice fiscale dell'operatore |                     |                              |
| ,<br>tutte le comunicazioni emesse dal Portale Fornitori (compresa   | economico che aderisce al gruppo IVA)                                                                                             |                     |                              |
| traemieeione contratti e inviti a nara] Aeeiourarei ovindi di avar   | * Partita Iva                                                                                                    |                     |                              |
| u aannaalone contratti e inntra garaji. Asaicorarai quinur uraver    | (In caso di RTI replicare ragione sociale raggruppamento. In                                                                      |                     |                              |
| inserito i indirizzo corretto.                                       | economico che aderisce al gruppo IVA. In caso di non presenza                                                                     | 3                   |                              |
| * Username (memorizzalo: ti servirà per accedere ai servizi          | della partita IVA inserire il Codice Fiscale)                                                                                     |                     |                              |
| riservati!)                                                          | Partita Iva europea                                                                                                    |                     |                              |
|                                                                      | Identificativo societario obbligatorio per nazioni extra UE                                                                       |                     |                              |
| Cellulare                                                            |                                                                                                    |                     | Completare la sezione "Da    |
| (si prega di inserire "+" "codice paese" e "numero di cellulare"     | * Indirizzo                                                                                                    |                     | di registrazione" con le     |
| senza spazi)                                                         | * Numero civico                                                                                                    |                     | informazioni richieste e     |
|                                                                      | * CAP                                                                                                    |                     | cliccare sul tasto "Salva" n |
| Telefono                                                             |                                                                                                    |                     | parte in alto della scherm   |
| Fax ufficio amministrazione                                          |                                                                                                    |                     |                              |
|                                                                      |                                                                                                    |                     | con * sono obbligatori.      |
| * Lingua preferita                                                   | - <u> </u>                                                                                                    |                     |                              |
| * Fuso Orario                                                        | (GMT + 1:00) CET(Central Europe Time), Brussels, Budapest, Copenhag                                                               | gen, Madrīd, Paris, |                              |

# Dati di Registrazione Supplementari

| <ul> <li>Dati di Registrazione Se<br/>Registrazione</li> </ul> | upplementari : Informazione General                   | i      |                                                       |                     |
|----------------------------------------------------------------|-------------------------------------------------------|--------|-------------------------------------------------------|---------------------|
|                                                                |                                                       |        | Salva e Continua X Annulla                            |                     |
| PARTITA IVA                                                    |                                                       |        |                                                       |                     |
| PARTITA IVA                                                    | ★ Indicare se si è in possesso di una partita Iva     | ~      |                                                       |                     |
| RITENUTA D'ACCONTO                                             |                                                       |        |                                                       |                     |
| SOGGETTO A RITENUTA D'ACCONTO                                  | ★ Lei è un soggetto a ritenuta d'acconto?             | ~      | Completare la sezione (                               | 'Dati di            |
| PERSONA FISICA                                                 |                                                       |        | registrazione suppleme                                | ntari" con          |
| PERSONA FISICA                                                 | ∗ Lei è una Persona fisica ?                          | ~      | sul tasto "Salva e Conti<br>narte in alto della scher | nua" nella<br>rmata |
| RTI/ATI                                                        |                                                       |        |                                                       |                     |
| RTI/ATI (Riservata alla capogruppo)                            | * Indicare se la registrazione avviene come RTI/ATI   | $\sim$ | sono obbligatori.                                     | iati con *          |
| Consorzio                                                      |                                                       |        |                                                       |                     |
| Consorzio                                                      | * Indicare se la registrazione avviene come Consorzio | ~      |                                                       |                     |
| Adesione ad un Gruppo IVA                                      |                                                       |        |                                                       |                     |
| Gruppo IVA                                                     | * Selezionare le opzioni disponibili                  | ~      |                                                       |                     |

# Dati di Registrazione Supplementari

| <ul> <li>Dati di Registraz<br/>Registrazione</li> </ul>                                                                                                    | tione Supplem                                                                                                    | nentari : R      | ITA/ITI                                                        |                                                            |                                                |                                           |
|----------------------------------------------------------------------------------------------------|----------------------------------------------------------------------------------------------------|------------------|----------------------------------------------------------------|------------------------------------------------------------|------------------------------------------------|-------------------------------------------|
|                                                                                                    |                                                                                                    |                  |                                                                | Salva e Continua                                           | Annulla                                        | A secondo dello vienesto dete el          |
| RTI/ATI                                                                                                    |                                                                                                    |                  |                                                                |                                                            |                                                | A seconda delle risposte date al          |
| Motivo registrazione ATI                                                                                                    | <ul> <li>Indicare il motivo re</li> </ul>                                                                                                    | egistrazione ATI |                                                                | $\sim$                                                     |                                                | attiveranno ulteriori domande da          |
| Informazioni Mandataria                                                                                                    | <ul> <li>Dati di Reg<br/>Registrazione</li> </ul>                                                                                                    | istrazione       | e Supplementari : Consorzio                                    |                                                            |                                                | compilare.<br>Cliccare sul tasto "Salva e |
| Mandataria                                                                                                    |                                                                                                    |                  |                                                                |                                                            | Salva e Continua X Annulla                     | Continua" nella parte in alto della       |
| Codice SAP 1                                                                                                    | Consorzio                                                                                                    |                  |                                                                |                                                            |                                                | schermata, per procedere.                 |
| Ruolo Mandataria                                                                                                    | Consorziata 1                                                                                                    | Indicare la ragi | ione sociale della consorziata 1                               |                                                            | ~                                              |                                           |
| Informazioni Component                                                                                                    | Consorziata 2                                                                                                    | Indicare la rag  | <ul> <li>Dati di Registrazio</li> <li>Registrazione</li> </ul> | ne Supplementari : Gruppo IVA                              |                                                |                                           |
| Ruolo Mandataria   Ruolo Mandataria   Informazioni Component   Consorziata 2   Indicare la ragione sociale 2   Consorziata 3   Indicare la ragione sociale 4 | Salva e Continua X Annulla                                                                                                    |                  |                                                                |                                                            |                                                |                                           |
| Codice SAP 2                                                                                                    | Consorziata 4                                                                                                    | Indicare la rag  | Gruppo IVA                                                     |                                                            |                                                |                                           |
| Ruolo Componente 2                                                                                                    | Consorziata 5                                                                                                    | Indicare la rag  | Partita IVA di Gruppo                                          | * Indicare la Partita IVA di Gruppo                        |                                                | ✓                                         |
| F                                                                                                    | Consorziata 6                                                                                                    | Indicare la rag  | Gruppo IVA                                                     | Inserire allegato (comunicazione di adesione al gruppo IVA | <ul> <li>A) + Clicca per allegare u</li> </ul> | in file                                   |
|                                                                                                    | Consorziata 3       Indicare la rag         Consorziata 4       Indicare la rag         Consorziata 5       Indicare la rag         Consorziata 6       Indicare la rag         Consorziata 7       Indicare la rag |                  |                                                                |                                                            |                                                |                                           |
|                                                                                                    |                                                                                                    |                  | Data decorrenza (gg/mm/aaaa)                                   | * Indicare la data di decorrenza                           | dd/MM/yyyy                                     | ···                                       |

# Dati di Registrazione Supplementari

| <ul> <li>Dati di Registrazio<br/>Registrazione</li> </ul> | one Supplementari : IBAN F | Fornitore                               |                                     |                  |         |
|-----------------------------------------------------------|----------------------------|-----------------------------------------|-------------------------------------|------------------|---------|
|                                                           |                            |                                         |                                     | Salva e Continua | × Annul |
| IBAN                                                      |                            |                                         |                                     |                  |         |
| Autocertificazione IBAN                                   | Inserire certificato IBAN  | Ca + Aggiungi File Firmato Digitalmente | Completare la sezione «IBAN         |                  |         |
|                                                           |                            | ocurica renipate                        | Fornitore», scaricando prima il     |                  |         |
|                                                           |                            |                                         | template, tramite il tasto «Scarica |                  |         |
|                                                           |                            |                                         | Template».                          |                  |         |
|                                                           |                            |                                         | Cliccare sul tasto "Salva e         |                  |         |
|                                                           |                            |                                         | Continua" nella parte in alto della |                  |         |
|                                                           |                            |                                         | schermata.                          |                  |         |

### **Conclusione della Registrazione**

Una schermata confermerà l'avvenuta conclusione con successo della Registrazione.

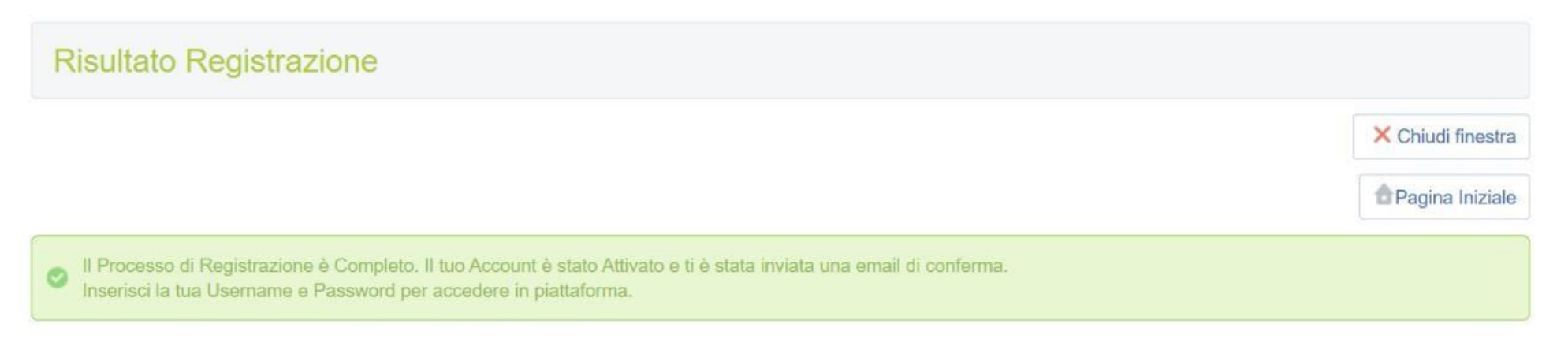

Una e-mail di sistema di conferma sarà inviata all'indirizzo mail inserito in fase di registrazione. L'e-mail riporterà la password temporanea di accesso alla piattaforma che dovrà essere modificata in fase di primo accesso.

<u>Se sono stati compilati correttamente tutti i Dati di Registrazione Supplementari, l'abilitazione alla piattaforma</u> <u>sarà automatica.</u>